## **HOW TO GET TO LENS**

Getting to a particular Special Interest Group (SIG) can sometimes be confusing, so the following are step-by-step instructions and screen captures to show you how to get to the Law Enforcement Negotiation Support (LENS) SIG for the first time. Once you have requested, and been granted access to LENS, LEEP has an area on your SIG Service landing page called "My SIGs" which allows you to quickly and easily access any of your SIGs with one click of your mouse.

- 1. LENS is a Restricted Membership SIG which means a LEEP user must request access from the LENS SIG moderator to gain access to the member area of LENS. A *request access* link is provided on the public home page of LENS. You must meet the minimum requirements of the LENS SIG to become a member, which is, that you are a sworn law enforcement officer and currently an *active negotiator*. Exceptions will be made on a case-by-case basis.
- After logging into LEEP, access the SIG Service home page by clicking the "SIGs" icon (
   (
   ), found on the LEEP landing page:

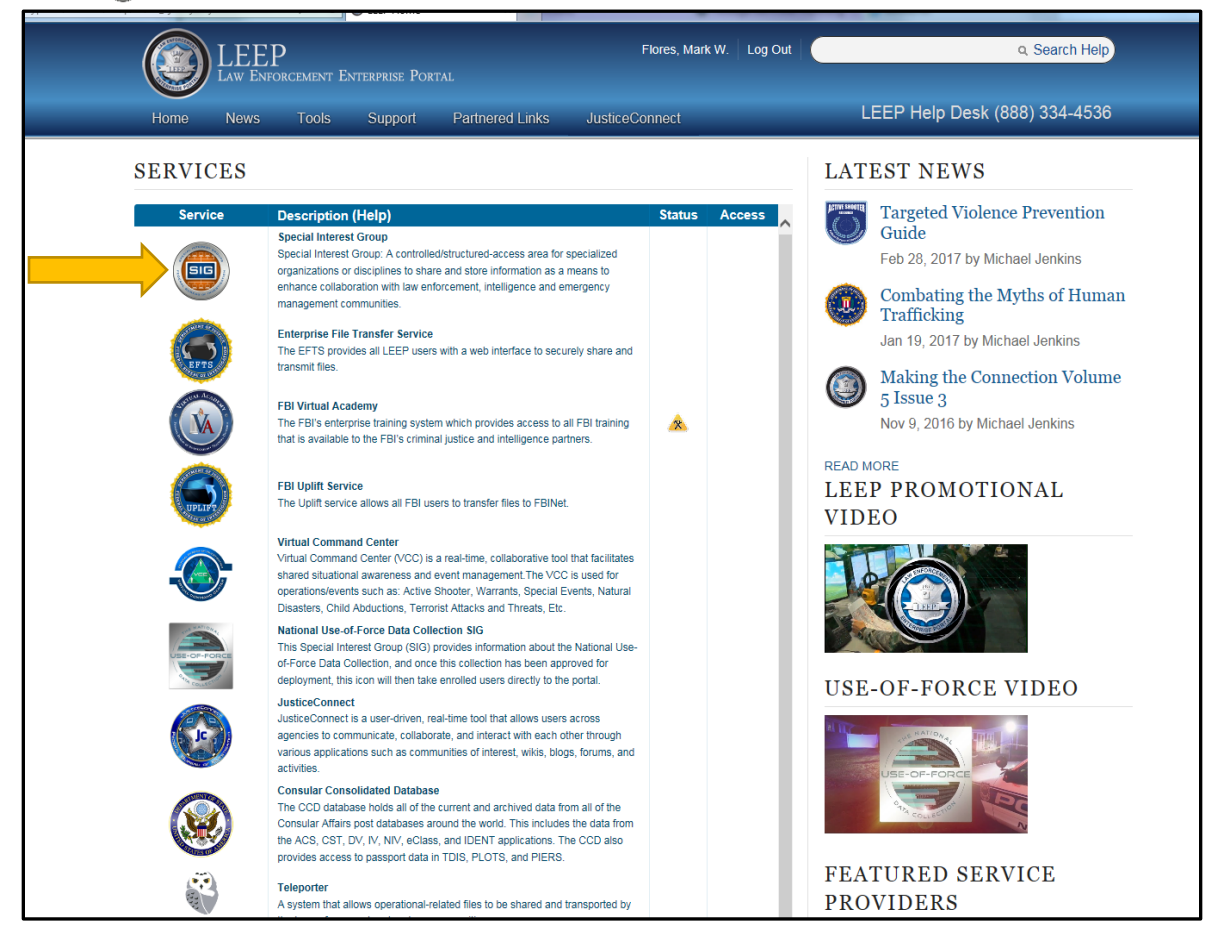

## 3. Once at the SIG Service landing page, click the "Browse / Search SIGs" button:

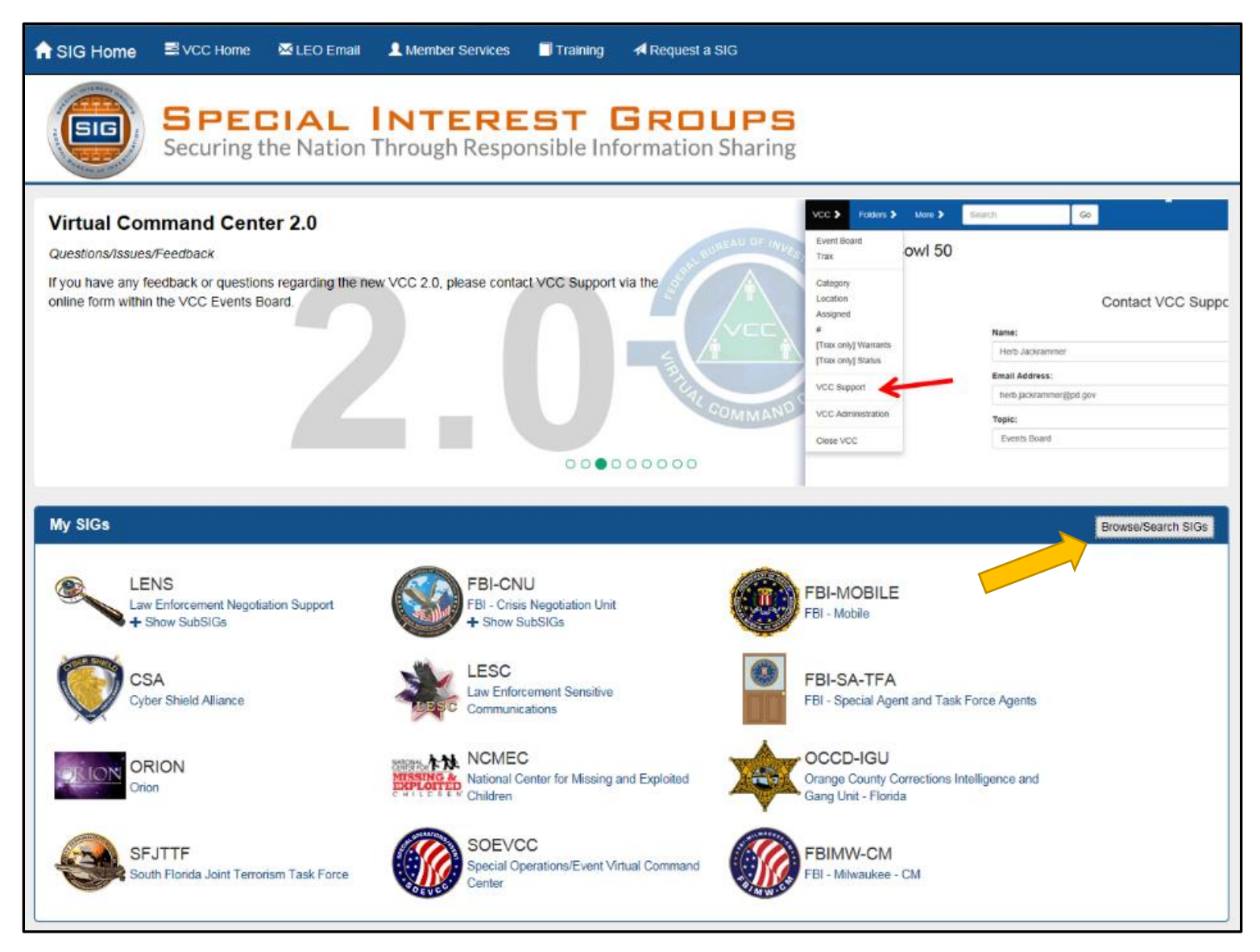

4. Once on the SIGs Search page, go to the "By Group" drop down menu, and select "Negotiators":

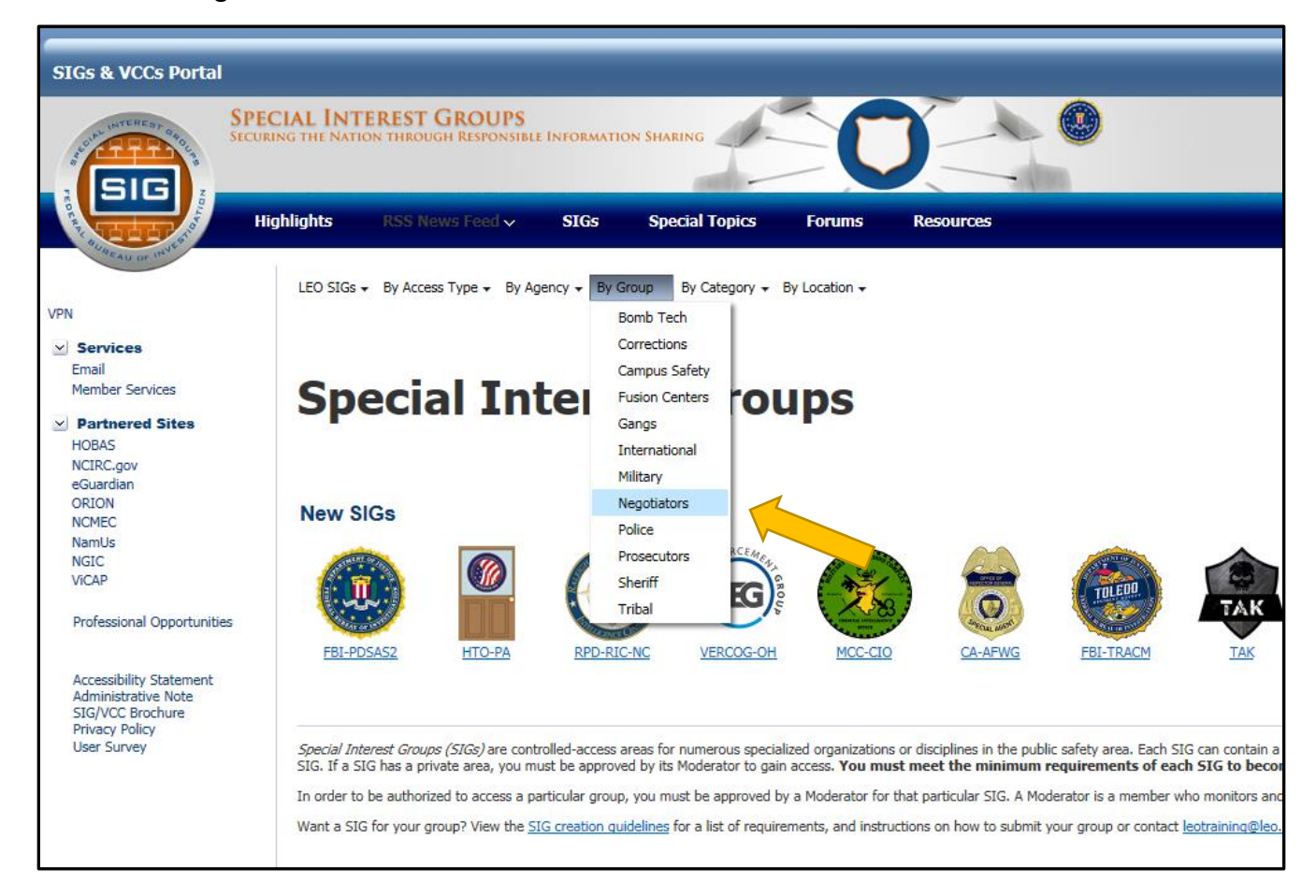

5. Once on the Negotiators SIG page, locate the LENS icon (  $\$ ) and click it, which will bring you to the LENS SIG public page:

| SIGs & VCCs Portal                                                                                  |                                                                                        |
|----------------------------------------------------------------------------------------------------|----------------------------------------------------------------------------------------|
|                                                                                                    | SPECIAL INTEREST GROUPS<br>SECURING THE NATION THROUGH RESPONSIBLE INFORMATION SHARING |
| CRATE AU OF INVERT                                                                                  | Highlights RSS News Feed - SIGs Special Topics Forums Resources                        |
| VPN                                                                                                 | LEO SIGs + By Access Type + By Agency + By Category + By Location +                    |
| Services<br>Email<br>Member Services                                                                | Negotiators                                                                            |
| Partnered Sites HOBAS NCIRC.gov eGuardian ORION NCMEC                                               |                                                                                        |
| NamUs<br>NGIC<br>ViCAP                                                                              |                                                                                        |
| Professional Opportunitie                                                                           | 25                                                                                     |
| Accessibility Statement<br>Administrative Note<br>SIG/VCC Brochure<br>Privacy Policy<br>User Survey |                                                                                        |

6. Click the "Request for Access" link:

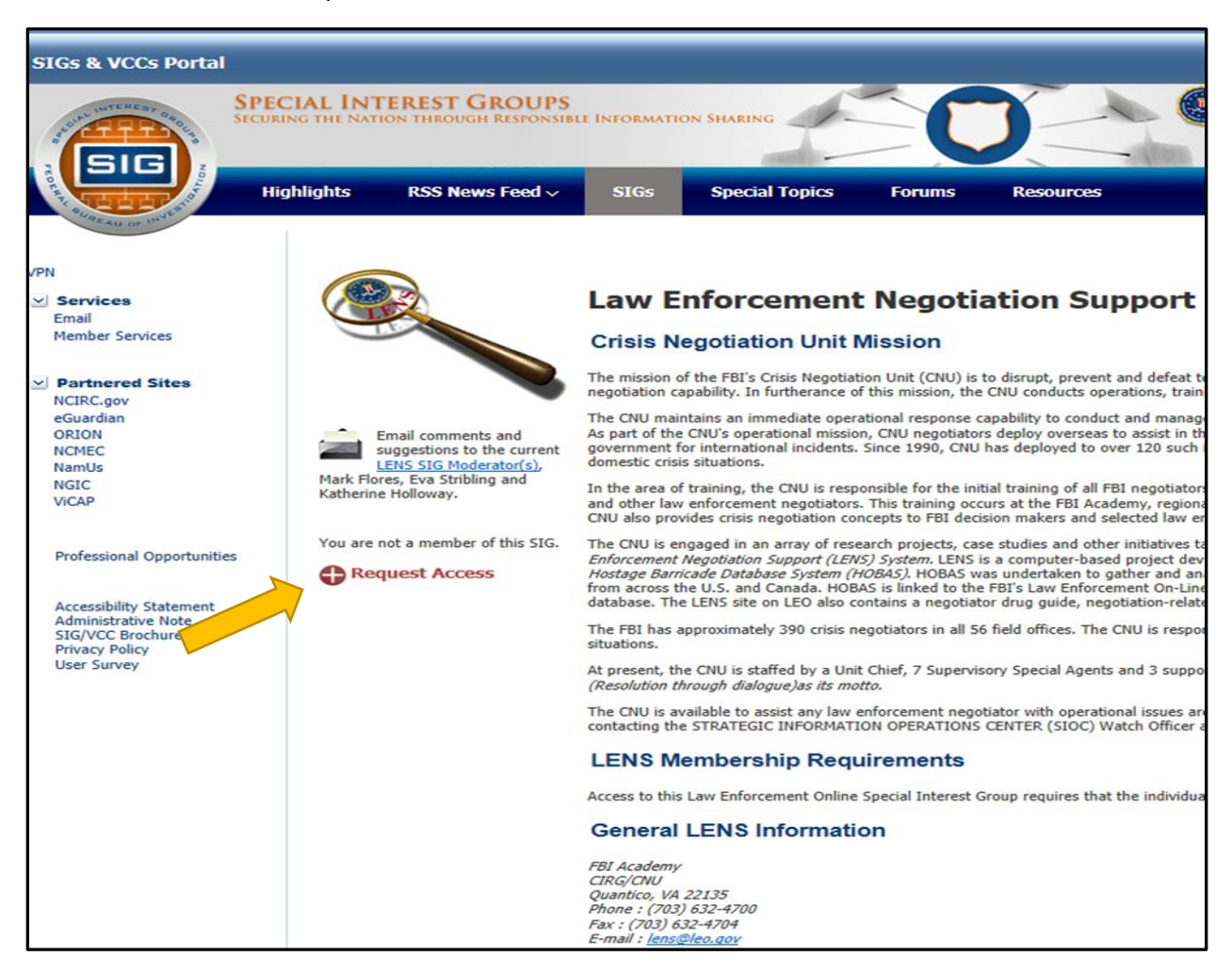

7. Complete the SIG Access Request form and click SUBMIT:

|                                                                                                    | SPECIAL INTEREST GROUPS<br>Securing the Nation through Responsible Information Sharing |  |
|----------------------------------------------------------------------------------------------------|----------------------------------------------------------------------------------------|--|
| SIG Access F                                                                                                    | Request                                                                                |  |
| Law Enforcemen                                                                                                    | nt Negotiation Support                                                                 |  |
| Please provide any pertinent information below (* denotes a required field). Once you have entered all information, click on the |                                                                                        |  |
| Employer Name                                                                                                    | Orange County Sheriffs Office                                                          |  |
| Employer Address*                                                                                                    | 2500 West Colonial Drive                                                               |  |
| Employer City*                                                                                                    | Orlando                                                                                |  |
| Employer State*                                                                                                    | FL                                                                                     |  |
| Employer Zip Code*                                                                                                    | 32804                                                                                  |  |
| Additional Comments:                                                                                                    |                                                                                        |  |
| Member of OCSO                                                                                                    | CNT; will begin entering OCSO CNT HOBAS reports.                                       |  |
| Submit                                                                                                    |                                                                                        |  |

8. Once you have submitted your request for access, an e-mail is immediately sent to the LENS SIG moderators regarding your request. The moderators typically grant access, if warranted, within a short time frame, usually no later than a week after you send your request. Once you've granted access, you will receive an e-mail notification welcoming you to LENS. If you receive your access notification during the same LEEP session as when you requested access, you'll need to log completely out of LEEP, and then log back into LEEP to be able to access the LENS Member Area. **\*\*Once a member, YOU MUST ACCESS THE LENS SIG ONCE EVERY 90 DAYS OR YOUR ACCESS WILL BE SUSPENDED\*\*** 

9. After you have been given access, LENS will be listed as one of your SIGs, and the LENS icon will be found in your "My SIGs" area of your SIG Service landing page. You will also have access to the HOstage BArricade System (HOBAS) and you can access it from the SIG Service landing page, from the "Partnered Sites" area
(1) or you can access it from within the LENS SIG Member Area within the HOBAS folder (2):

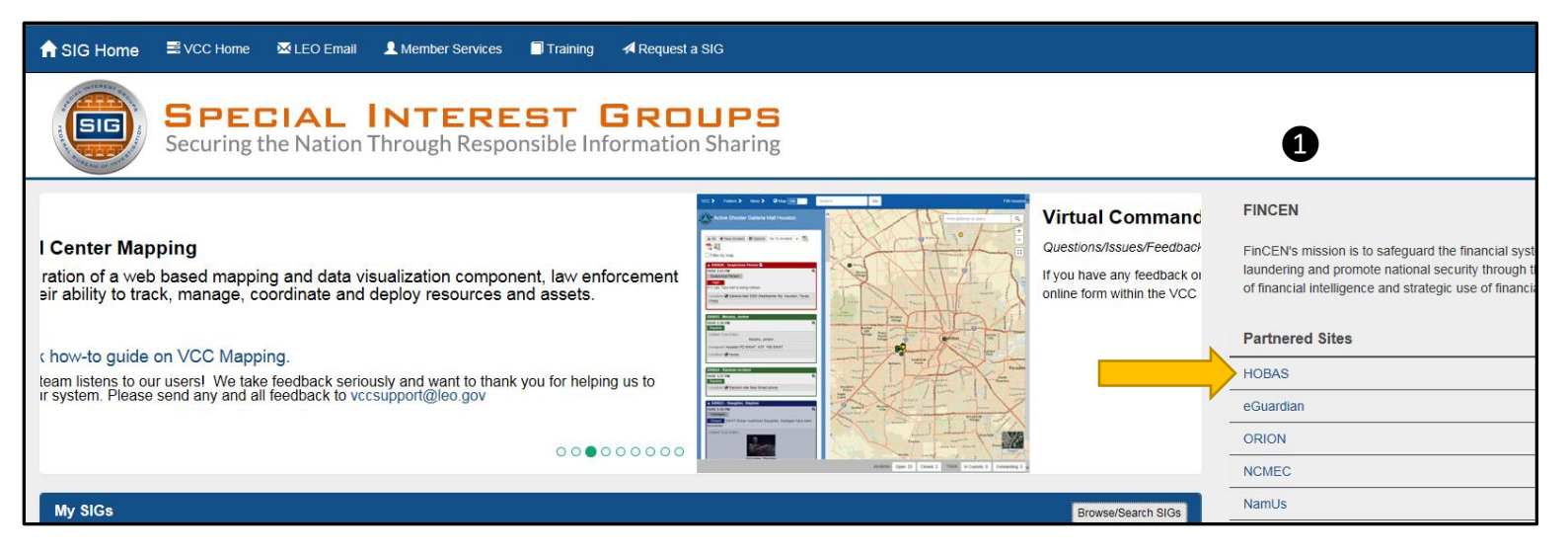

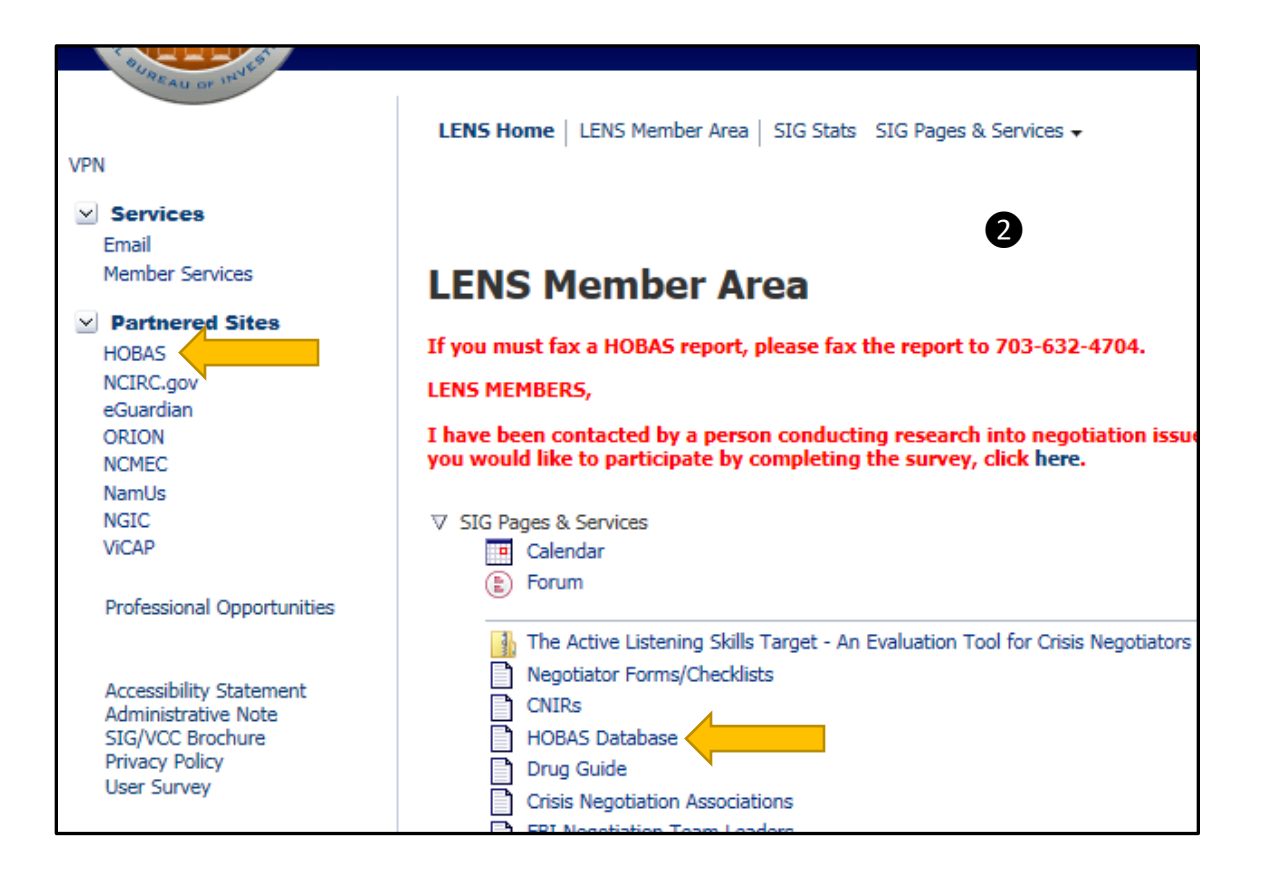

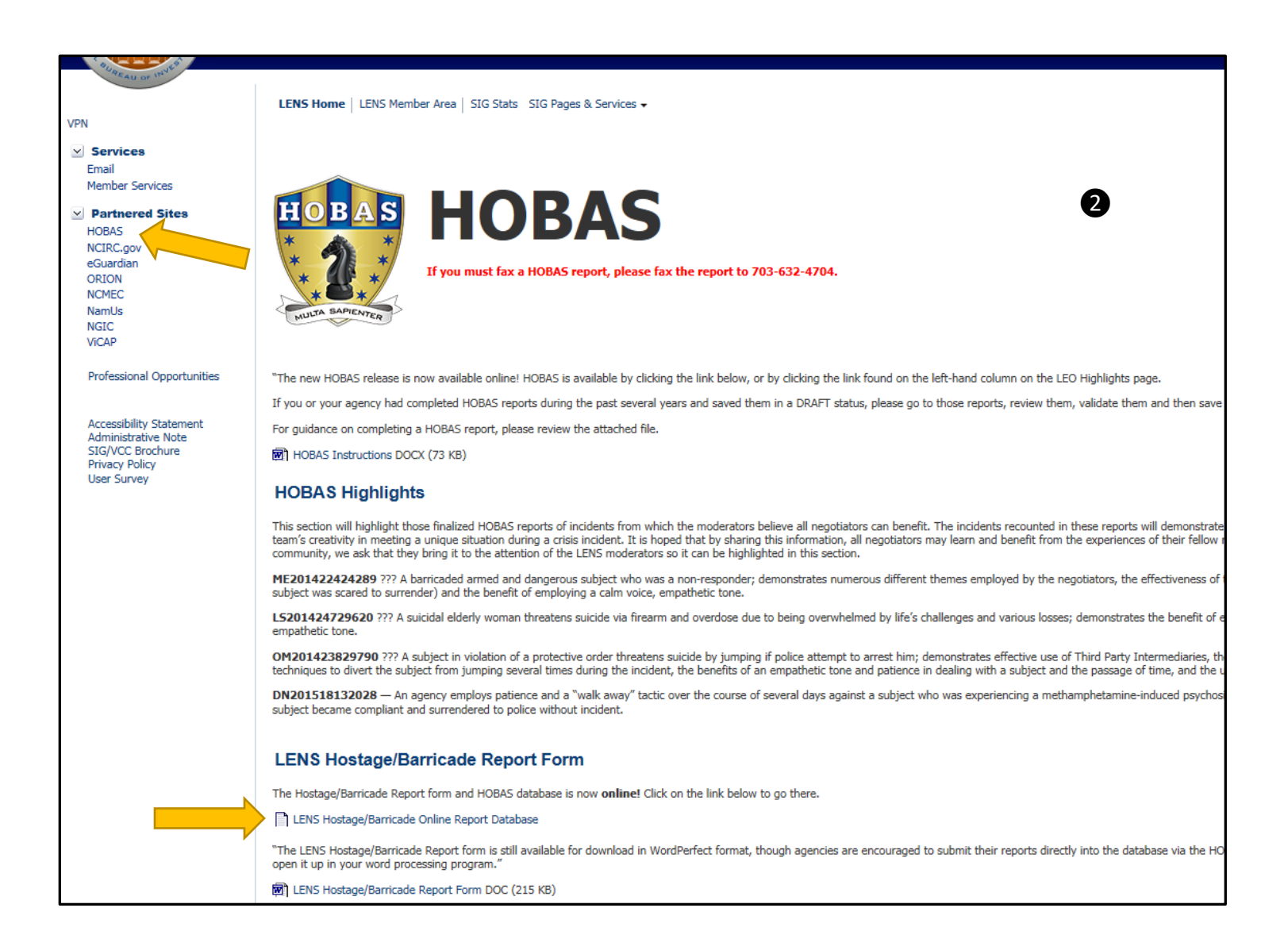